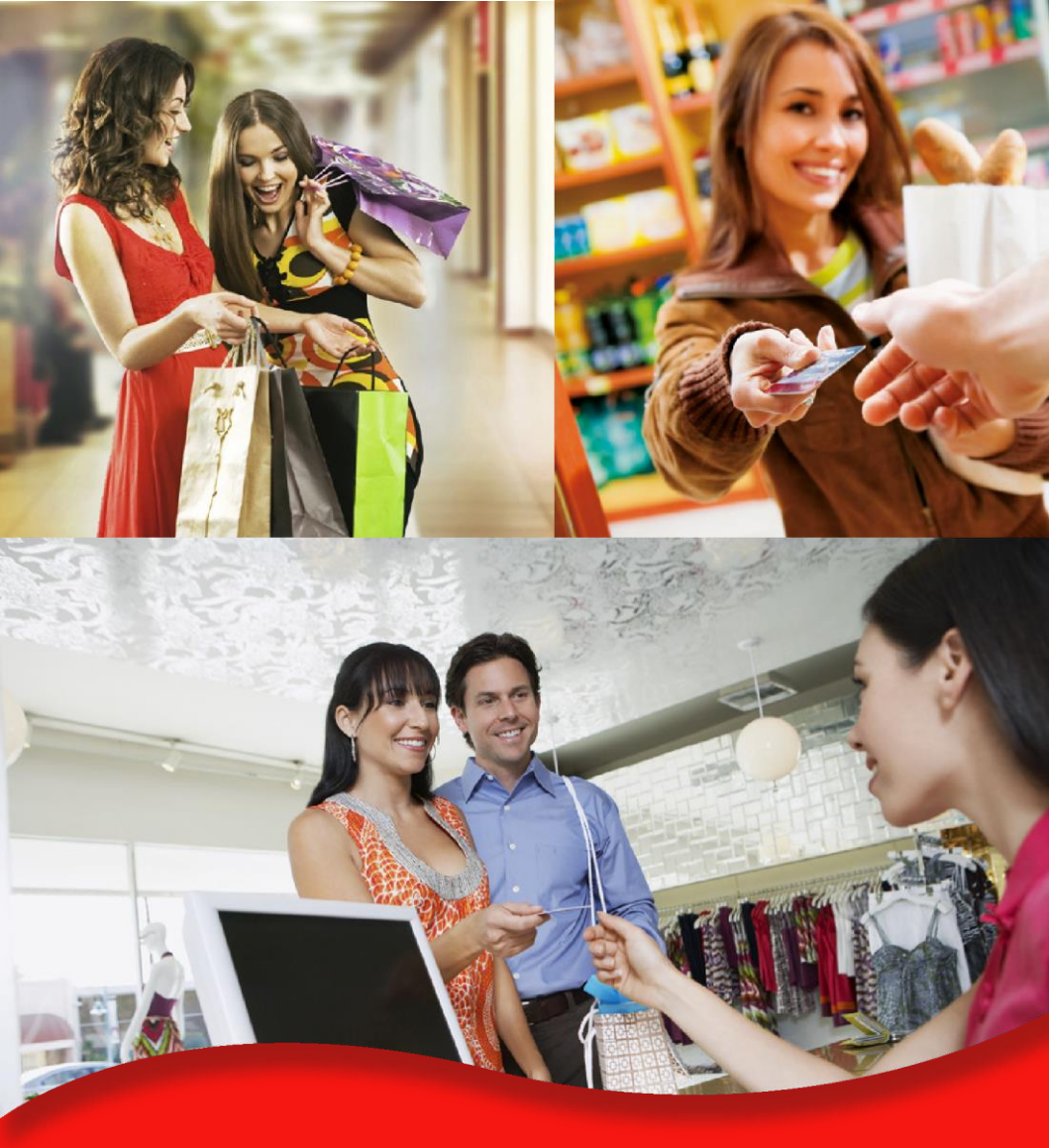

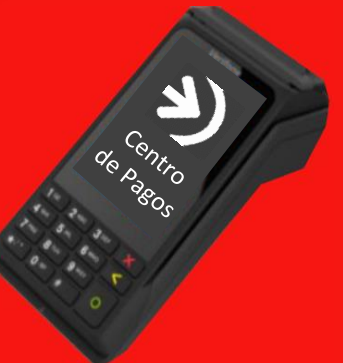

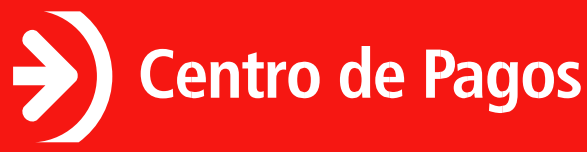

Guía Rápida: V240m Retail

diciembre 2018, versión 1.0

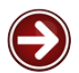

## Ingresar al Sistema.

Para encender el equipo presiona el botón con el círculo verde; Luego de un breve proceso de inicio, se muestra la pantalla de bienvenida, ahí presiona la tecla 1 o selecciona desde la pantalla táctil la opción: ENTRAR.

Para apagar la terminal mantén presionado el botón rojo hasta que se apague la pantalla.

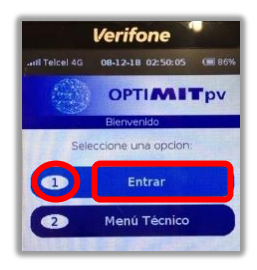

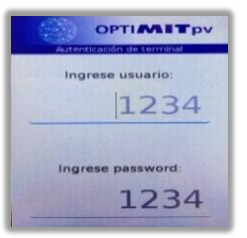

Monto: \$ 0.01

Aproxime, inserte o deslice

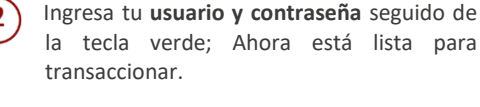

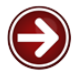

## Venta con Presencia de Tarjeta.

- Tras el acceso exitoso, la terminal solicitará automáticamente y de forma constante que aproximes, insertes o deslices una tarjeta para el cobro.
- Cuando requieras cobrar, desliza la tarjeta o insértala<sup>1</sup>. Se mostrará una pantalla donde debes capturar el monto a cobrar seguido de la tecla verde.

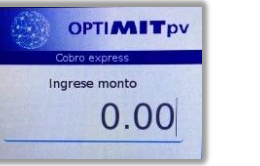

<sup>&</sup>lt;sup>1</sup> Recuerda no retirar la tarjeta hasta que la terminal te lo indique.

Confirma el monto ingresado presionando el botón verde o con la tecla 1, o bien en la pantalla táctil tocando la opción SI.

3

4

5

1

2

Si la transacción es aprobada, se imprimirán dos vouchers: comercio y cliente.

La terminal te pedirá retirar los vouchers y retirar la tarjeta.

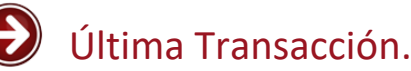

| Ventas P                                       | ropias      |          |       |          |      |
|------------------------------------------------|-------------|----------|-------|----------|------|
| selecciona desde la pantalla táctil la opción: |             |          |       |          | ón:  |
| menú pri                                       | ncipal, aho | ora pres | siona | la tecla | 1 o  |
| Presiona                                       | cualquier   | botón    | para  | acceder  | r al |

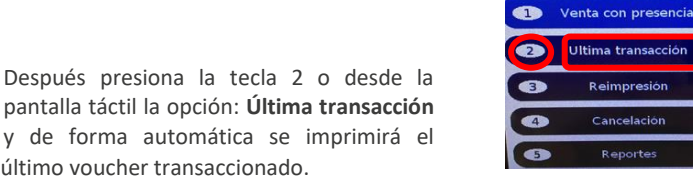

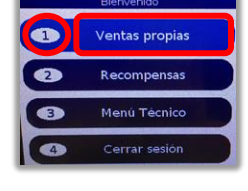

ntas propias

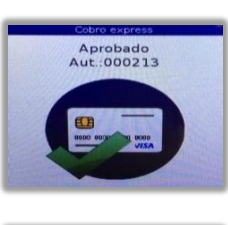

**Confirme monto** 

\$ 0.01

Venta:

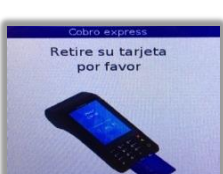

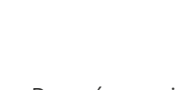

último voucher transaccionado.

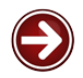

## Reimpresión de voucher.

Presiona cualquier botón para acceder al menú principal, ahora presiona la tecla 1 y posteriormente la 3 o selecciona desde la pantalla táctil la opción: **Ventas Propias** y luego **Reimpresión**.

| Bienvenido         |                    |  |  |  |
|--------------------|--------------------|--|--|--|
|                    | Ventas propias     |  |  |  |
| 2                  | Recompensas        |  |  |  |
| •                  | Menú Técnico       |  |  |  |
|                    | Cerrar sesión      |  |  |  |
|                    |                    |  |  |  |
|                    | Ventas propias     |  |  |  |
| 1 v                | enta con presencia |  |  |  |
| Ultima transacción |                    |  |  |  |
| 3                  | Reimpresión        |  |  |  |

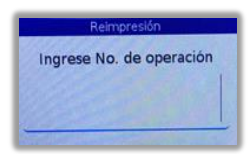

Ingresa el número de operación que deseas volver a imprimir.

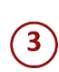

2

Al finalizar oprime el botón verde y se imprimirá automáticamente el voucher deseado con la leyenda: **Copia**.

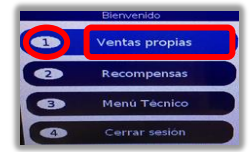

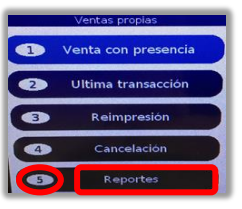

| Reporte |                     |  |  |  |  |  |
|---------|---------------------|--|--|--|--|--|
|         | Seleccione reporte: |  |  |  |  |  |
| •       | Reporte Retail 1    |  |  |  |  |  |
| 0       | Reporte generico    |  |  |  |  |  |
| •       | Reporte Recompen    |  |  |  |  |  |
|         | Corte por usr       |  |  |  |  |  |
| •       | Reporte Detalle     |  |  |  |  |  |
|         | Cierre de Lote      |  |  |  |  |  |

## Reportes.

Presiona cualquier botón para acceder al menú principal, ahora presiona la tecla 1 o selecciona desde la pantalla táctil: **Ventas Propias**.

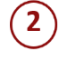

Ahora presiona la tecla 5 o desde la pantalla táctil la opción de: **Reportes**.

Se mostrará un menú con diferentes reportes, tras seleccionar con el teclado numérico o desde la pantalla táctil el que quieras, se imprimirá automáticamente.

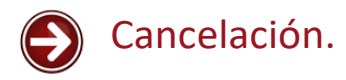

2

3

5

6

- Presiona cualquier botón para acceder al menú principal, ahora presiona la tecla 1 y posteriormente la tecla 4 o selecciona desde la pantalla táctil: Ventas Propias y luego Cancelación.
  - Ingresa el número de operación desde el teclado numérico.
  - Ahora ingresa el número de autorización desde el teclado numérico.
  - Posteriormente ingresa el monto desde el teclado numérico.
  - Si la operación es aprobada, la terminal te mostrará el aviso de: Transacción Cancelada OK.
    - Finalmente te pedirá retirar los vouchers.

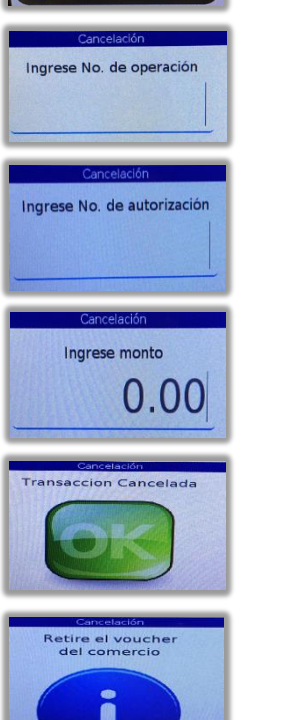

1

2

Ventas propias

Ultima trar

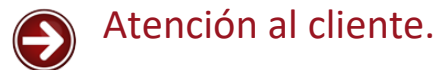

Centro de Atención MIT (CAM) Ciudad de México +52 (55) 1500 9000

soporte@mitec.com.mx